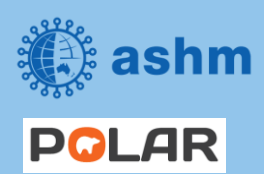

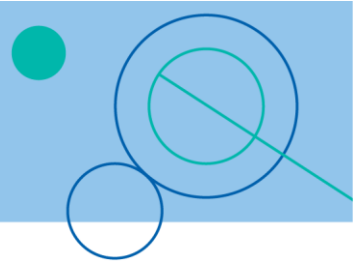

| Recipe Name: | Hepatitis C – Coded Diagnosis                                                                                                    |
|--------------|----------------------------------------------------------------------------------------------------|
| Rationale:   | As there is now a cure for hepatitis C we want to identify patients diagnosed with hepatitis C and recall them for treatment and care |
| Target:      | Find patients on medications with a coded diagnosis of Hepatitis C taking Hepatitis C medications                                     |

## **STEP 1:** Search for patients with a diagnosis of hepatitis C

| STEP | ACTION                                                                                                    | REFERENCE                                                                                                    |
|------|----------------------------------------------------------------------------------------------------|----------------------------------------------------------------------------------------------------|
| 1    | Login to POLAR<br>( <u>https://polarexplorer.org.au/</u> )                                                           |                                                                                                    |
| 2    | Select Reports from the menu                                                                                         | PCLAR Reports Management - Downloads Hummingbird - PIP QI - My Profile Support -                                                                                                    |
| 3    | Select the <b>Clinic Summary</b><br><b>Report</b>                                                                    | ومه<br>Clinic Summary                                                                                                    |
| 4    | Tick ' <b>RACGP &amp; Practice Active</b><br><b>Patients'</b> to filter the results<br>to show only active patients. | RACGP & Practice Active Patients                                                                                                    |
| 5    | Select Clinical > Clinical<br>Indicators                                                                             | Clinical - MBS - Pr<br>Clinical Indicators<br>Diagnosis<br>Prescriptions                                                                                                    |
| 6    | Select Inclusion Filters, select<br>Diagnosis                                                                        | Inclusion Filters     Inclusion Filters Content   This section filters for what HAS happened to the identified patient group   Demographics   Clinical Measures   Diagnosis   Medications |

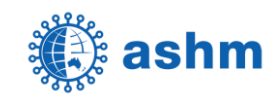

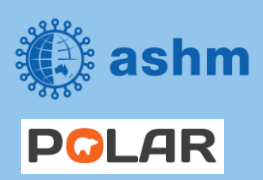

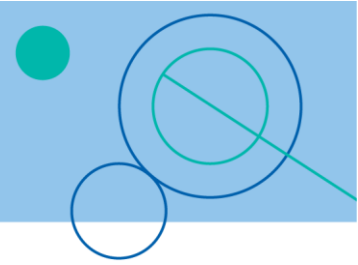

| /  | Click on the <b>magnifying glass</b><br>(search icon) next to GP<br>Diagnosis        | SNOMED                                                                                  |
|----|--------------------------------------------------------------------------------------|-----------------------------------------------------------------------------------------|
| 8  | In the search field within the<br>GP Diagnosis column, enter<br><b>'Hepatitis C'</b> | ··· ×     SNOMED     A snomed     A hep c     Hepatitis B carrier     Viral hepatitis C |
| 9  | Select the relevant diagnoses<br>in the list                                         | ··· ×     Q     hep c     Hepatitis B carrier     Viral hepatitis C                     |
| 10 | Select the green tick to confirm each selection                                      | SNOMED     A hep c     Hepatitis B garrier     Viral hepatitis C                        |

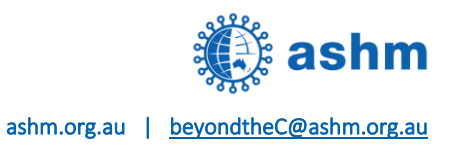

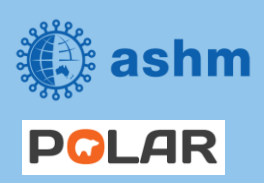

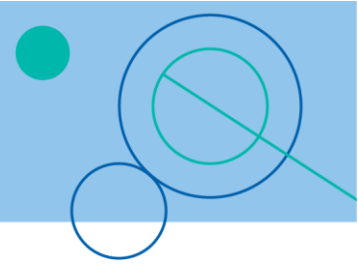

## **STEP 2:** Export the list to excel

| STEP | ACTION                                                                                                    | REFERENCE              |
|------|----------------------------------------------------------------------------------------------------|------------------------|
| 1    | Export the list to excel                                                                                                    |                        |
| 2    | Select ' <b>Patient List'</b> at the<br>top right of the screen to<br>view the list of patients<br>meeting the search<br>criteria | Patient List           |
| 3    | Click <b>Export to Excel</b> to<br>save patients with a<br>diagnosis of 'Hepatitis C<br>to a file                                 | Export to Excel        |
| 4    | <b>An XLSX file will be</b><br><b>exported</b> to the<br>'Downloads' folder                                                       | Demopatientlist.xlsx 🔨 |
| 5    | <b>Double-click on the file</b><br>to open in Excel                                                                               | Demopatientlist.xlsx ^ |
|      |                                                                                                    |                        |

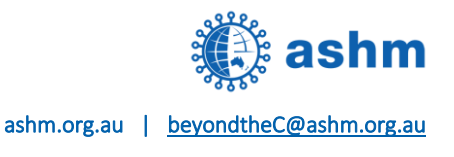

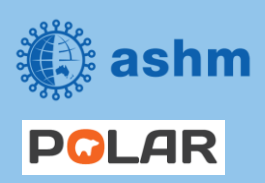

**Step-by-step guide** Beyond the C – Hepatitis C Elimination in Your Practice

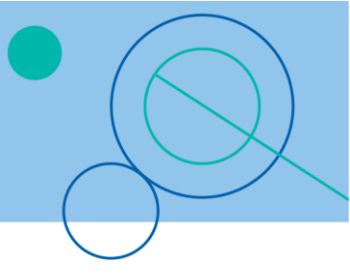

## **STEP 3:** Bookmark the search for re-use

| STEP | ACTION                                                                          | REFERENCE                                                                                                    |
|------|---------------------------------------------------------------------------------|----------------------------------------------------------------------------------------------------|
| 1    | Select <b>Bookmarks</b>                                                         | Potient List       Bookmarks •         POLAR - Identify Missing ATSI Status Record       POLAR - Patients (15+) currently/previously on a NRT with no smoking status recorded         POLAR - Health Assessments Over 75s       POLAR - Identify Patients that Require Bowel Cancer Screening         POLAR - Identify Patients that Require Breast Screening       POLAR - Identify Eligible ATSI Health Assessment Patients         POLAR - Identify Eligible ATSI Health Assessment Patients       POLAR - Identify Eligible ATSI Health Assessment Patients         POLAR - HoA1c Greater >7       POLAR - Medication Management Reviews         POLAR - Data Quality - smoking status       Create Bookmark from Current Selections         Edit Bookmarks       Edit Bookmarks |
| 2    | Select Create Bookmark<br>from current selections                               | Patient List       Bookmarks         POLAR - Identify Missing ATSI Status Record       POLAR - Patients (15+) currently/previously on a NRT with no smoking status recorded         POLAR - Health Assessments Over 75s       POLAR - Identify Patients that Require Bowel Cancer Screening         POLAR - Identify Patients that Require Breast Screening       POLAR - Identify Eligible ATSI Health Assessment Patients         POLAR - Identify Eligible ATSI Health Assessment Patients       POLAR - Identify Eligible ATSI Health Assessment Patients         POLAR - HbA1c Greater >7       POLAR - Medication Management Reviews         POLAR - Data Quality - smoking status       Create Bookmark from Current Selections         Edit Bookmarks       Edit Bookmarks   |
| 3    | Enter a title and<br>description for the<br>bookmark to be easily<br>identified | Create bookmark X Title: Active patients with Hepatitis C diagnosis Description: RACGP Active patients with Hepatitis C diagnosis Close Create                                                                                                    |

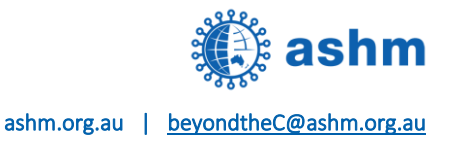

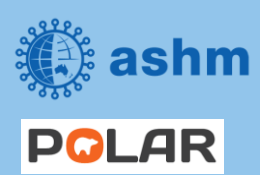

**Step-by-step guide** Beyond the C – Hepatitis C Elimination in Your Practice

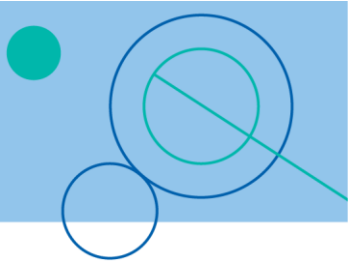

| 4 | Create                                                                                                    | Create bookmark          Title:         Active patients with Hepatitis C diagnosis         Description:         RACGP Active patients with Hepatitis C diagnosis                                                                                                    |
|---|----------------------------------------------------------------------------------------------------|----------------------------------------------------------------------------------------------------|
| 5 | To re-use a saved<br>bookmark, select<br><b>Bookmarks</b> then <b>select</b><br><b>the entry from the list</b> .<br>The search will be loaded<br>in POLAR | Polar       Identify Missing ATSI Status Record         POLAR - Patients (15+) currently/previously on a NRT with no smoking status recorded         POLAR - Health Assessments Over 75s         POLAR - Identify Patients that Require Bowel Cancer Screening         POLAR - Identify Patients that Require Breast Screening         POLAR - Identify Eligible ATSI Health Assessment Patients         POLAR - Identify Eligible ATSI Health Assessment Patients         POLAR - Identify Eligible ATSI Health Assessment Patients         POLAR - Identify Status         Create Bookmark from Current Selections         Edit Bookmarks |

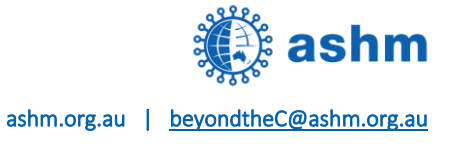